## Online Frame work User Management - Tutorial

## Objective

- The OLF User management Tool allows for NCMCs to provide relevant access level to the States users. This user can be sub-focused on providing particular level of access on the:
  - CAP module;
  - Self-Assessment Module;
  - EFOD module; and
  - User management module.

# Two ways to enter the user management module

• 1- Main page – Select Access Control

Access Control

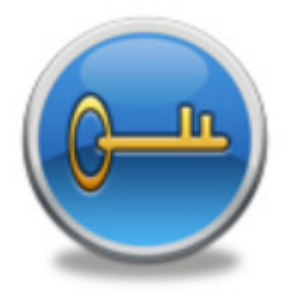

### • 2- Drop down tabs – select User Management

| State Dashboard 🗸 Protocol Question (PQ) 🗸 Finding & Recommendation (F&R) 🗸 Corrective Action Plan (CAP) 🗸 Mandatory Information Requests (MIR) 🗸 Electronic Filin                                               | Differences (EFOD) 🗸 📃 |
|----------------------------------------------------------------------------------------------------|------------------------|
| Corrective Action Plan (CAP) / Manage Corrective Action Plan                                                                                                    | User Management        |
| View Mode Live mode - Put V Activity All Audit Area LEG V Audit Area Group Type All V Audit Area Group All V                                                                                                    | Feedback 🗸             |
| Critical Element All Critical Element Group All CAP Review Result All CAP Progress All Is CAP Status All SSC   SSC All Is SSP All Is Draft All New Protocol Status All Outdated ICAO review PQ/Finding No. Clear |                        |

### User management module layout

| State I                                                                                                    | State Dashboard V Protocol Question (PQ) V Finding & Recommendation (F&R) V Corrective Action Plan (CAP) V Mandatory Information Requests (MIR) V User Management V Reports V |            |           |            |                     |                        |                                             |                                      |                                |                  |                 |
|----------------------------------------------------------------------------------------------------|----------------------------------------------------------------------------------------------------|------------|-----------|------------|---------------------|------------------------|---------------------------------------------|--------------------------------------|--------------------------------|------------------|-----------------|
| User Ma                                                                                                    | er Management / Manage CMA Users                                                                                                    |            |           |            |                     |                        |                                             |                                      |                                |                  |                 |
| UserID All State Name All First Name All Last Name All User Name<br>All State Name All State Name All State Name All State Name All State Name All State Name |                                                                                                    |            |           | 1          |                     | Role Na<br>NCMC<br>SSU | me                                          | Role Descript<br>NCMC<br>Standard St | ate User                       |                  |                 |
| User ID                                                                                                    | State Name                                                                                                    | First Name | Last Name | User Short | User Name           | 2                      |                                             | CSU                                  |                                | CAPs State       | liser           |
| 1041                                                                                                    | Futureland                                                                                                    | Destiny    | Hall      | dhall      | dhall@icao.int      | _                      |                                             | PFSU                                 |                                | Protocol Fin     | ding State User |
| 1217                                                                                                    | Futureland                                                                                                    | Abdul      | Rahim     | arahim     | arahim@icao.int     |                        |                                             |                                      |                                |                  | -               |
| 1199                                                                                                    | Futureland                                                                                                    | Nico       | Santos    | nsantos    | nsantos@icao.int    |                        | Audit Area /                                | Annex Au                             | thorizations                   |                  | 4               |
| 965                                                                                                    | Futureland                                                                                                    | John       | Snow      | jsnow      | jsnow@icao.int      |                        | User ID or                                  | Email                                | dhall@icao.int                 | Password         | ••••••          |
| 1789                                                                                                    | Futureland                                                                                                    | Futureland | Student   | student01s | sast@futureland.xyz |                        | Short Name                                  | 2                                    |                                | Confirm Password |                 |
| 1790                                                                                                    | Futureland                                                                                                    | Futureland | Student   | student20  | sast@icao.int       |                        |                                             | -                                    | dnaii                          |                  |                 |
| 2276                                                                                                    | Futureland                                                                                                    | Futureland | Student   | student08  | Acanogal            |                        | State                                       |                                      | Futureland V                   | Display Name     | Destiny Hall    |
| This Platform is divided into 5 sections:                                                                                                    |                                                                                                    |            |           |            | Email               |                        | dhall@icao.int                              | Org                                  | <b></b>                        |                  |                 |
| 1.                                                                                                    | User sea                                                                                                    | arch       |           |            |                     |                        | AFDDID                                      |                                      | 2966                           | IS ACTIVE        |                 |
| 2. User list                                                                                                    |                                                                                                    |            |           |            |                     | Allow Conn             | ect                                         | V                                    | Allow Filing Of<br>Differences |                  |                 |
| 3. User role                                                                                                    |                                                                                                    |            |           |            |                     |                        | hen input the data, finally, click "Submit" |                                      |                                |                  |                 |
| 4.                                                                                                    | 4. User access/authority                                                                                                    |            |           |            |                     |                        |                                             |                                      |                                |                  |                 |
| 5.                                                                                                    | 5. User confirmation 5 Add New User Submit                                                                                                    |            |           |            |                     |                        |                                             |                                      |                                |                  |                 |

### User management – user search

Allows the NCMC or another user with administrative authority to search for a user by:

- User ID;
- First Name;
- Last Name;
- User Name; and
- Active/Inactive status.

| UserID All V State Name All | First Name All V Last Name All VIser Name |
|-----------------------------|-------------------------------------------|
| All V Is Active All         | ✓                                         |
| Role All                    |                                           |

### User management – user list

#### Displays all State users

| User ID | State Name | First Name | Last Name | User Short | User Name           |
|---------|------------|------------|-----------|------------|---------------------|
|         |            |            |           | Name       |                     |
| 1041    | Futureland | Destiny    | Hall      | dhall      | dhall@icao.int      |
| 1217    | Futureland | Abdul      | Rahim     | arahim     | arahim@icao.int     |
| 1199    | Futureland | Nico       | Santos    | nsantos    | nsantos@icao.int    |
| 965     | Futureland | John       | Snow      | jsnow      | jsnow@icao.int      |
| 1789    | Futureland | Futureland | Student   | student01s | sast@futureland.xyz |
| 1790    | Futureland | Futureland | Student   | student20  | sast@icao.int       |
| 2276    | Futureland | Futureland | Student   | student08  | Acanogal            |

### User management – User roles

|  | Role Name | Role Description            |
|--|-----------|-----------------------------|
|  | NCMC      | NCMC                        |
|  | SSU       | Standard State User         |
|  | SASU      | Self-Assessment State User  |
|  | CSU       | CAPs State User             |
|  | PFSU      | Protocol Finding State User |

A State may give access or a combination of access to a user depending on their tasks/authority level within the authority.

**NCMC**: Has the authority to:

- Create accounts
- Give various levels of access
- Make **all** changes on the OLF on behalf of the State i.e. CAPs, Self Assessment, EFOD, etc.

**Standard State User (SSU)**: Can only read what's on the OLF for the State and cannot create or edit anything.

**CAPs State User (CSU)**: Has the rights to create/edit CAPs but has read only access to everything else.

**Self-Assessment State User (SASU)**: Has the rights to create/edit Self-Assessment and attach and delete evidence but has read only access to everything else.

**Protocol Finding State User (PFSU)**: Has access to the Findings and Recommendations Module on the OLF where a State can provide comments (agreement/disagreement) against ICAO findings, assessments or validations.

## User management – Authorization

By clicking on the Audit Area/ Annex Authorizations, one can give open up the two fields; Audit area authorization and Annex Authorization. By selecting the Authorization Options, a user can be given access to Read and write, Read only or have the area or annex invisible to them.

| 11111516                                   |                                     | Invisible                          |   |            |                  |             |                                                 |                                |
|--------------------------------------------|-------------------------------------|------------------------------------|---|------------|------------------|-------------|-------------------------------------------------|--------------------------------|
|                                            |                                     | Read only                          |   |            |                  |             |                                                 |                                |
|                                            |                                     | Read and write                     |   |            |                  |             |                                                 |                                |
| Audit Area / Annex Authorizati             | ions                                |                                    | 7 | Annex Auth | orization        |             |                                                 |                                |
|                                            |                                     |                                    |   |            |                  |             | Set All Annex                                   | Set All Annexes to Read and Wh |
| Audit Area Authorization                   |                                     |                                    |   | Annex ID   | Volume<br>Number | Part Number | Annex Title                                     | Authonization Calibrid         |
|                                            | Set All Audit Area to Invisible Set | t All Audit Area to Read and Write |   | 1          |                  |             | PERSONNEL LICENSING                             | Dead and write                 |
|                                            |                                     |                                    |   | 2          |                  |             | RULES OF THE AIR                                | Read and write                 |
| Audit Area Code                            | Audit Area Description              | Authorization Options              | _ | 3          |                  |             | METEOROLOGICAL SERVICE FOR INTERNATIONAL        | Read and write                 |
| LEG                                        | Primary Aviation Legislation and    | Read and write                     | · | 4          |                  |             |                                                 | Read and write                 |
|                                            | Specific Operating Regulations      |                                    |   | 5          |                  |             | UNITS OF MEASUREMENT TO BE USED IN AIR AND      | Read and write                 |
| ORG                                        | Civil aviation organization         | Read and write                     | • |            |                  |             | GROUND OPERATIONS                               | read and write                 |
| PEL                                        | Personnel licensing and training    | Read and write                     | 1 | 6          |                  | 1           | OPERATION OF AIRCRAFT                           | Read and write                 |
|                                            |                                     |                                    | - | 6          |                  | 2           | OPERATION OF AIRCRAFT                           | Read and write                 |
| OPS                                        | Aircraft operations                 | Read and write                     | · | 6          |                  | 3           | OPERATION OF AIRCRAFT                           | Read and write                 |
| AIR                                        | Airworthiness of aircraft           | Read and write                     |   | 7          |                  |             | AIRCRAFT NATIONALITY AND REGISTRATION<br>MARKS  | Read and write                 |
| AIG                                        | Aircraft accident and incident      | Read and write                     | 1 | 8          |                  |             | AIRWORTHINESS OF AIRCRAFT                       | Read and write                 |
|                                            | investigation                       |                                    | - | 10         | 1                |             | AERONAUTICAL TELECOMMUNICATIONS                 | Read and write                 |
| ANS                                        | Air navigation services             | Read and write                     | 1 | 10         | 2                |             | AERONAUTICAL TELECOMMUNICATIONS                 | Read and write                 |
|                                            |                                     | ricede de la milie                 | - | 10         | 3                |             | AERONAUTICAL TELECOMMUNICATIONS                 | Read and write                 |
| AGA                                        | Aerodromes and ground aids          | Read and write                     | · | 10         | 4                |             | AERONAUTICAL TELECOMMUNICATIONS                 | Read and write                 |
|                                            |                                     |                                    |   | 10         | 5                |             | AERONAUTICAL TELECOMMUNICATIONS                 | Read and write                 |
|                                            |                                     |                                    |   | 11         |                  |             | AIR TRAFFIC SERVICES                            | Read and write                 |
|                                            |                                     |                                    |   | 12         |                  |             | SEARCH AND RESCUE                               | Read and write                 |
| Audit area                                 | s and/or Annexes c                  | an also be all                     |   | 13         |                  |             | AIRCRAFT ACCIDENT AND INCIDENT<br>INVESTIGATION | Read and write                 |
|                                            |                                     |                                    |   | 14         | 1                |             | AERODROMES                                      | Read and write                 |
| set to invisible mode or to read and write |                                     |                                    |   | 14         | 2                |             | AERODROMES                                      | Read and write                 |
|                                            |                                     |                                    |   | 15         |                  |             | AERONAUTICAL INFORMATION SERVICES               | Read and write                 |
| by clicking                                | on these tabs                       |                                    |   | 16         | 1                |             | ENVIRONMENTAL PROTECTION                        | Read and write                 |
| , 0                                        |                                     |                                    |   | 16         | 2                |             | ENVIRONMENTAL PROTECTION                        | Read and write                 |
|                                            |                                     |                                    |   | 18         |                  |             | THE SAFE TRANSPORT OF DANGEROUS GOODS BY AIR    | Read and write                 |
|                                            |                                     |                                    |   | 19         |                  |             | SAFETY MANAGEMENT                               | Read and write                 |

### User management – User Creation/Validation

- Below is a good example of a user profile where the
  - User ID or Email;
  - Short Name;
  - Email; and
  - Display Name, all correspond to each other.

| User ID or Email | dhall@icao.int                    | Password                       | •••••                                |                                           |
|------------------|-----------------------------------|--------------------------------|--------------------------------------|-------------------------------------------|
| Short Name       | dhall                             | Confirm<br>Password            | •••••                                | ]                                         |
| State            | Futureland V                      | Display Name                   | Destiny Hall                         |                                           |
| Email            | dhall@icao.int                    | Org                            | ~                                    |                                           |
| AFDDID           | 2966                              | Is Active                      | $\checkmark$                         |                                           |
| Allow Connect    | $\checkmark$                      | Allow Filing Of<br>Differences |                                      |                                           |
| 1 If you want    | to insert a new user, please firs | t click "Add New Use           | er" button, then input the data, fir | nally, click "Submit" button to save data |
|                  |                                   |                                |                                      |                                           |
|                  |                                   |                                |                                      | Add New User Submit                       |

### User management – User Creation/Validation

The following are the meanings of selection options:

- Allow Connect: This item should always be selected. Please note that this option will soon be unavailable to select.
- Is Active: When creating a new user, click on the bottom button saying Add New User. This item should be selected for all new and active users.
  - For users no longer requiring the OLF access, this item should be deselected.
- Allow Filing of Differences: This item should be selected for those who will be having access to file the States differences to ICAO by clicking on the validation button under CC/EFOD module.
- Once the appropriate actions are complete and the required access and user credentials are filled, simply click on the Submit option.

| User ID or Email | dhall@icao.int                    | Password                       | •••••                                                                        |
|------------------|-----------------------------------|--------------------------------|------------------------------------------------------------------------------|
| Short Name       | dhall                             | Confirm<br>Password            | •••••                                                                        |
| State            | Futureland V                      | Display Name                   | Destiny Hall                                                                 |
| Email            | dhall@icao.int                    | Org                            | ✓                                                                            |
| AFDDID           | 2966                              | Is Active                      |                                                                              |
| Allow Connect    | $\checkmark$                      | Allow Filing Of<br>Differences |                                                                              |
| If you want      | to insert a new user, please firs | t click "Add New Use           | er" button, then input the data, finally, click "Submit" button to save data |
|                  |                                   |                                |                                                                              |
|                  |                                   |                                | Add New User Submit                                                          |

### User management – User Creation/Validation

- It is important to note that a user cannot be deleted from the system. This is because if the user is deleted then all changes done by that particular user will also be deleted.
  - This is why it is recommended to deactivate users by unclicking the Is Active field if the user not longer requires access to the system.

| User ID or Email | dhall@icao.int Password                                                                                                    |
|------------------|----------------------------------------------------------------------------------------------------|
| Short Name       | dhall Confirm<br>Password                                                                                                    |
| State            | Futureland   Display Name   Destiny Hall                                                                                         |
| Email            | dhall@icao.int Org                                                                                                    |
| AFDDID           | 2966 Is Active                                                                                                    |
| Allow Connect    | ✓ Allow Filing Of<br>Differences                                                                                                 |
| 1 If you want    | to insert a new user, please first click "Add New User" button, then input the data, finally, click "Submit" button to save data |
|                  |                                                                                                    |
|                  | Add New User Submit                                                                                                    |

### Questions

For any further questions, please send an email to usoap@icao.int